## Automations and ACLinks

Technical Support Engineering Rosslare Security NA For more information please see <u>www.axtraxng.com</u>

- AC Links are used to create automations and perform custom operations on access control panel. The simplest and most common use is to unlock a door on a schedule.
- AC Links may also be used to augment the logic in a panel, to make use of unused inputs or redirect inputs to perform a different function, i.e. use the 1A input for a motion detector request to exit.
- AC Links also provide a method for triggering relays to drive external alarms for events such as door forced open or held open.
- AC Links may be used to trigger an action from a reader, a door bell is a common application.

## **Automatic Door Operation**

- The first example is for an Automatic Door Operation to open a door on a schedule.
- For the schedule I am using a time zone active from 8:00 AM until 4:00 PM Monday through Friday. The steps to create this time zone are shown on the next 4 slides.
- While this schedule is very simple, more complicated schedules may be created with up to 16 time segments per day, 7 days per week plus holidays.

|                                                                                                    |                                                                                                    |                                                                                                  |                 |                                      | AxT               | raxNG                         |                           |                             |                             |                                         |                   | _ [                    | ×        |
|----------------------------------------------------------------------------------------------------|----------------------------------------------------------------------------------------------------|--------------------------------------------------------------------------------------------------|-----------------|--------------------------------------|-------------------|-------------------------------|---------------------------|-----------------------------|-----------------------------|-----------------------------------------|-------------------|------------------------|----------|
| File Tools View Window H                                                                                                    | lelp                                                                                                    |                                                                                                  |                 |                                      |                   |                               |                           |                             |                             |                                         |                   |                        |          |
| Timing\Time zone                                                                                                    |                                                                                                    |                                                                                                  |                 |                                      |                   |                               |                           |                             |                             |                                         |                   |                        |          |
| Hierarchic View                                                                                                    | Table View                                                                                                    |                                                                                                  |                 |                                      |                   |                               |                           |                             |                             |                                         |                   |                        | ×        |
| AxTraxNG<br>AxTraxNG<br>AxTraxNG<br>AC Networks<br>HomeLogiX<br>Video Integration<br>Timing<br>Come zone<br>Holidays<br>Cleaning<br>Cleaning<br>Cleaning<br>Maintenance<br>Master<br>Unauthorized<br>Access Areas<br>Cleaning<br>Master<br>Master<br>Cleaning<br>Master<br>Master<br>Maste | Image: Second second secon | ▼ ×<br>Veekdays<br>08 °°<br>09 °°<br>10 °°<br>11 °°<br>12 °°<br>13 °°                            | s Sunday Monday |                                      | Tuesday Wednesday |                               | ne<br>Thursday Friday     |                             | Saturday Holiday            |                                         |                   |                        |          |
| Card & Card Globys<br>Vehicle Access Groups<br>Global antipassbacks<br>Car Parking<br>Car Parking<br>Status Map<br>Reports<br>Events                                                                                                    |                                                                                                    | 14 <sup>00</sup><br>15 <sup>00</sup><br>16 <sup>00</sup><br>17 <sup>00</sup><br>18 <sup>00</sup> | • E<br>• S<br>z | xpand<br>elect T<br>one.<br>eft clic | Timir<br>Time Z   | ng by cl<br>Cone th<br>hold t | icking<br>en the<br>he mc | g on th<br>e Gree<br>ouse b | e + to<br>n + to<br>utton a | the le <sup>-</sup><br>create<br>at the | ft.<br>e a<br>be§ | new time<br>ginning of | ×        |
|                                                                                                    |                                                                                                    |                                                                                                  | +               | ha tim                               | o nori            | od (8.0                       | (0) and                   | d drag                      | tho or                      | nd (16                                  | .00               |                        | L Â      |
| Date/Time Loca<br>27/22/2014 11:03:08 AM RSP-                                                                                                    | ation<br>-LBARNES                                                                                                    |                                                                                                  | • C             | Change                               | the n             | ame to                        | o "We                     | ekday                       | s".                         |                                         | .00               | <i>.</i>               | Â        |
| 2/22/2014 9:19:23 AM RSPA                                                                                                    | ASUSLAPTOP                                                                                                    | L                                                                                                | Auminisu        | ator                                 | gon operato       | Auministrator                 |                           |                             |                             |                                         |                   |                        |          |
| 27/22/2014 9:19:03 AM RSPA                                                                                                    | ASUSLAPTOP                                                                                                    |                                                                                                  | Administr       | ator Lo                              | ogon Operato      | r Administrator               |                           |                             |                             |                                         |                   |                        | <b>~</b> |
| Connected P Download count: 0                                                                                                    | )   7/22/2014 11:45                                                                                                    | 5 AM                                                                                             |                 |                                      |                   |                               |                           |                             |                             |                                         |                   |                        | .::      |

| File Tools View Window                                                                                                    | Help                                                      |                                                                                                    | Right         | click ir      | the da              | ark blu     | le area | a and s  | select  | "cre    | ate". |
|----------------------------------------------------------------------------------------------------|-----------------------------------------------------------|----------------------------------------------------------------------------------------------------|---------------|---------------|---------------------|-------------|---------|----------|---------|---------|-------|
| Hierarchic View                                                                                                    | Table View                                                |                                                                                                    | • It sho      | bula tur      | n light             | blue        | with tr | ie red   | bar as  | SINC    | own.  |
| AxTraxNG<br>AxTraxNG<br>AxTraxNG<br>Ac Networks<br>HomeLogiX<br>Video Integration<br>Cleaning<br>Access Groups<br>Access Groups<br>Access Groups<br>Access Areas<br>Access Areas<br>Access Areas<br>Access Areas<br>Clutut Groups<br>Card + Card Groups<br>Card + Card Groups<br>Car Parking<br>Car Parking<br>Car Parking<br>Car Parking<br>Car Parking<br>Car Parking<br>Car Parking<br>Car Parking<br>Car Parking<br>Car Parking<br>Car Parking<br>Car Parking<br>Car Parking<br>Car Parking<br>Car Parking<br>Access Areas | Table View  Table View  Des  Neve Alwa  Wee Emp Clea Mair | Weekdays         08       00         09       00         10       00         11       00         12       00         13       00         14       00         15       00         16       00         17       00         18       00 | Sunday Monday | Tuesday       | Vednesday Wednesday | ne Thursday | Friday  | Saturday | Holiday |         |       |
| Events                                                                                                    |                                                           |                                                                                                    |               |               |                     |             | I       |          |         |         | ×     |
| 💁 🗂 - 📗 ≽ 🖷                                                                                                    |                                                           |                                                                                                    |               |               |                     |             | New     | ОК       | Cance   | el      |       |
| Date/Time Lo                                                                                                    | cation                                                    |                                                                                                    | Operator      | Event         |                     |             |         |          |         | Details | ^     |
| 🧾 7/22/2014 11:03:08 AM RSP                                                                                                    | -LBARNES                                                  |                                                                                                    | Administrator | Logon Operato | r Administrator     |             |         |          |         |         |       |
| 7/22/2014 9:19:23 AM RSP                                                                                                    | ASUSLAPTOP                                                |                                                                                                    | Administrator | Logon Operato | r Administrator     |             |         |          |         |         |       |
| 7/22/2014 9:19:03 AM RSP                                                                                                    | ASUSLAPTOP                                                |                                                                                                    | Administrator | Logon Operato | r Administrator     |             |         |          |         |         | v .   |
| Connected P Download count:                                                                                                    | 0   7/22/2014 11:44                                       | 5 AM                                                                                                    |               |               |                     |             |         |          |         |         |       |

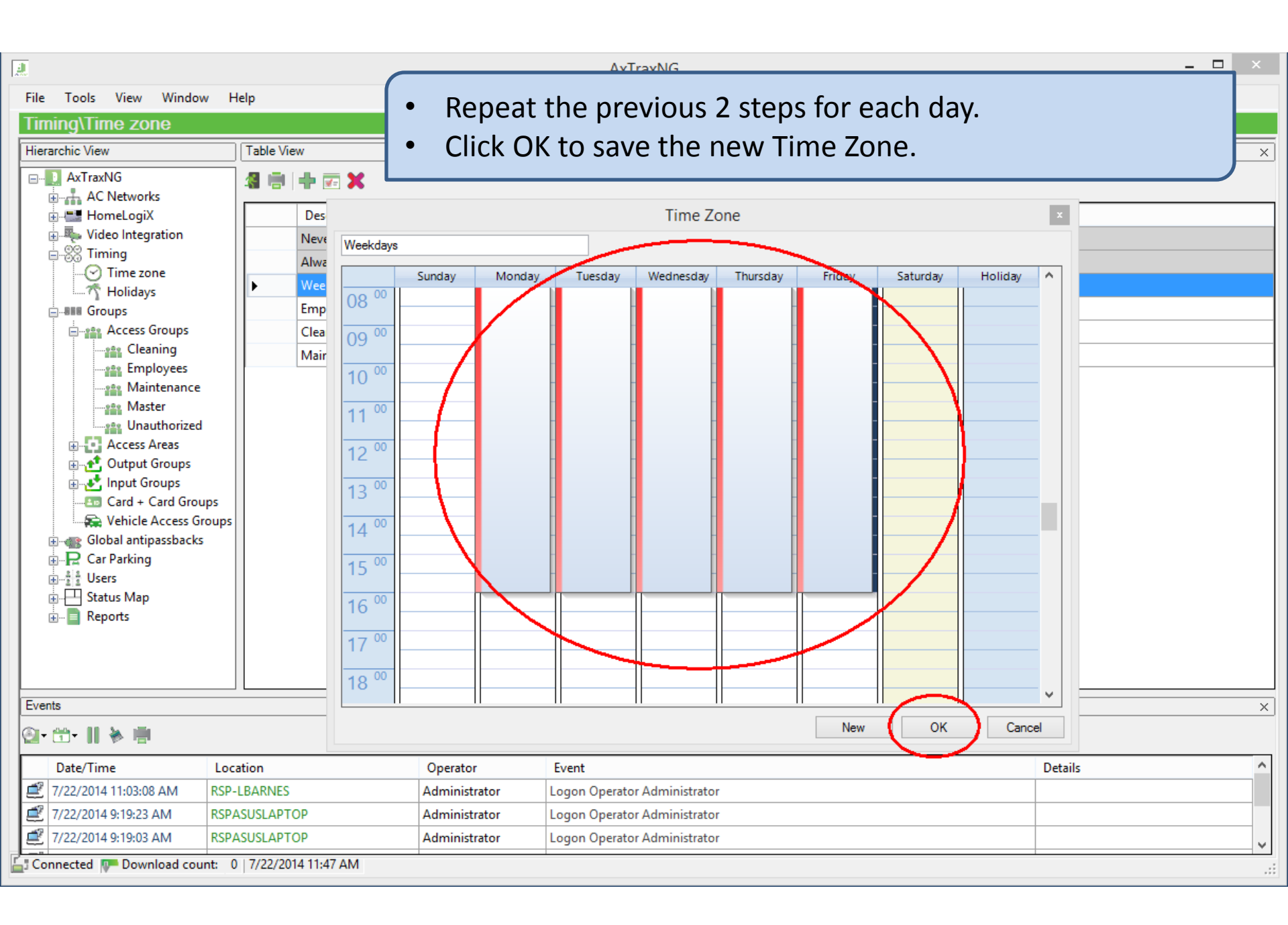

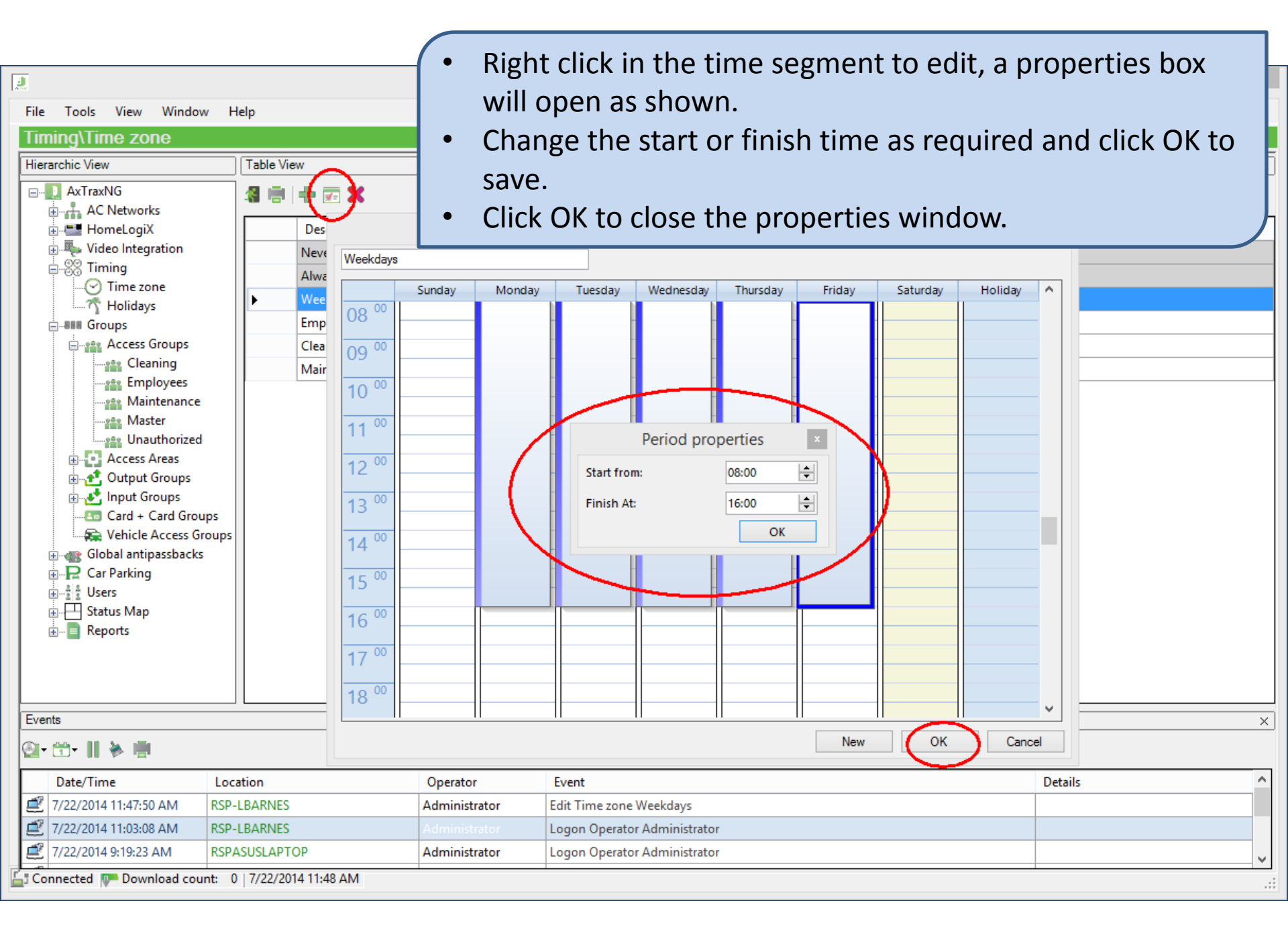

- The next step is creating the AC Link. An Automatic Operation AC Link must be created for each door that is to be opened. They may not be created using output groups.
- Only one Automatic Operation AC Link may be used at a time for an output. In other words, you may not have two different time zones controlling the same door, you must build all of the time segments into one time zone required for the door.
- When creating an AC Link for an exterior door it is advisable to enable "First Person Delay". This is a per door property that is accessed on the door properties window, it prevents the door from opening on an automatic operation until a user has entered a valid code(PIN or card) after the start of the time zone. This prevents an outside door from unlocking in the event of bad weather such as snow days at a school.

| File Tools View Window<br>AC Networks\Network<br>Hierarchic View<br>AXTraxNG<br>AXTraxNG<br>AC Networks<br>Network 1<br>Doors<br>Readers<br>Inputs<br>Outputs<br>HomeLogiX<br>HomeLogiX<br>Hot Links<br>Global antipassbacks<br>Global antipassbacks<br>Car Parking<br>Status Map<br>Car Parking<br>Status Map<br>Car Parking<br>Reports | V Help<br>Table View<br>Table View<br>Enable<br>Source<br>Outp<br>Source<br>Autor<br>Even<br>Autor<br>Even<br>Autor<br>Even<br>Autor | Type     tr     t     t | <ul> <li>Expand AC Networks, Network 1, Panels 1 as shown and select AC Links.</li> <li>Click the green + to create a new AC Link</li> <li>Select the following; <ul> <li>Source Type – Output</li> <li>Source – Output 1</li> <li>Event – Automatic Operation</li> <li>Time Zone – Weekdays</li> <li>OK to save and close</li> </ul> </li> </ul> |
|----------------------------------------------------------------------------------------------------|----------------------------------------------------------------------------------------------------|----------------------------------------------------------------------------------------------------|----------------------------------------------------------------------------------------------------|
| Events                                                                                                    |                                                                                                    |                                                                                                    | ×                                                                                                    |
| 🐘 🕆 II 🔌 🏢 🔍 🖻                                                                                                    |                                                                                                    |                                                                                                    |                                                                                                    |
|                                                                                                    | 1                                                                                                    | <b>5</b>                                                                                                    | 0                                                                                                    |
| Date/Time                                                                                                    | Location<br>Pack Deer                                                                                                    | Event                                                                                                    | Details C                                                                                                    |
| 7/16/2014 10:18:08 AM                                                                                                    | Pack Door                                                                                                    | Access Granted                                                                                                    | Barnes Larry                                                                                                    |
| 7/16/2014 10:17:34 AM                                                                                                    | Back Door                                                                                                    | Access Granted                                                                                                    | Barnes Larry                                                                                                    |
| Connected In Download com                                                                                                    | at 0 7/16/2014 10:10 AM                                                                                                    |                                                                                                    | Dames Lany v                                                                                                    |
| Connected IP Download cour                                                                                                    | nt: 0 //16/2014 10:19 AM                                                                                                    |                                                                                                    | ii.                                                                                                    |

| File Tools View Window<br>AC Networks\Network 1<br>Hierarchic View<br>AxTraxNG<br>AxTraxNG<br>AxTraxNG<br>AxTraxNG<br>AC Networks<br>Network 1<br>Readers<br>Inputs<br>AC Links<br>HLX Links<br>HLX Links<br>HLX Links<br>Wideo Integration<br>String<br>Time zone<br>Holidays<br>Global antipassbacks<br>Car Backing | Help       •         IVPanel 1\Doors       •         Table View       •         Image: Image: Im |                | This slide shows how to enable the First Person delay on<br>a door.<br>Expand AC Networks, Network 1, Panel 1 and highlight<br>Doors.<br>Move to the right in the table view and highlight the door<br>you want to edit.<br>Click the edit icon at the top, this opens the door<br>properties window.<br>Check the box labeled "First person delay on automatic<br>unlock"<br>Click OK to save and exit. |
|----------------------------------------------------------------------------------------------------|----------------------------------------------------------------------------------------------------|----------------|----------------------------------------------------------------------------------------------------|
|                                                                                                    | Door held open<br>Door forced open                                                                                                    | О.30<br>О.00   | (min:sec)     Cancel                                                                                                    |
| Events                                                                                                    |                                                                                                    |                | ×                                                                                                    |
| 📭 🗇 II 🖗 🖷 🔔 🖻                                                                                                    |                                                                                                    |                |                                                                                                    |
| Date/Time L                                                                                                    | ocation                                                                                                    | Event          | Details                                                                                                    |
| 7/16/2014 10:18:08 AM Ba                                                                                                    | ack Door                                                                                                    | Access Granted | Barnes Larry                                                                                                    |
| 7/16/2014 10:17:54 AM Ba                                                                                                    | ack Door                                                                                                    | Access Granted | Barnes Larry                                                                                                    |
| 7/16/2014 9:57:08 AM Ba                                                                                                    | ack Door                                                                                                    | Access Granted | Barnes Larry 🗸                                                                                                    |
| Connected P Download count:                                                                                                    | 0   7/16/2014 10:20 AM                                                                                                    |                |                                                                                                    |

×

## **Door Alarms**

- This example is an AC Link to generate an alarm or alert when a door is forced open or held open.
- The door forced and door held alarm functions are built into the panel firmware by default, they both require the use of a door monitor switch.
- The door forced alarm will be triggered any time a door is opened without a valid credential or REX input to open the door, if a motion detector is used to open a door it must either be connected through the panel or provide a shunt across the door monitor switch to prevent the alarm from triggering.
- The door held open alarm is triggered when a door is held open longer than the door held open timer which is set in the door properties, by default 30 seconds.
- In the first example of door forced open, the alarm will be used to trigger the built in siren located in the panel and generate a popup on the PC. (Popup only works when AxtraxNG client is open.)
- In the second example of door held open the alarm will trigger only a chime tone from the sounder in the panel.

| 2                                                                                                    |                                                                                                    | AxTraxN                                                                                                    |                                                                                  |
|----------------------------------------------------------------------------------------------------|----------------------------------------------------------------------------------------------------|----------------------------------------------------------------------------------------------------|----------------------------------------------------------------------------------|
| File Tools View Window<br>AC Networks/Network<br>Hierarchic View<br>AxTraxNG<br>AxTraxNG<br>AxTr | <ul> <li>Help</li> <li>Table View</li> <li>Table View</li> <li>Description</li> <li>Front Door</li> <li>Parking Gate</li> </ul> | <ul> <li>AxTraxty</li> <li>To enable the door alarms, ex<br/>Network 1, Panel 1 and select</li> <li>Highlight the door to modify a<br/>open the door properties win</li> <li>Check the boxes as shown and<br/>as desired.</li> <li>Click OK to save and exit.</li> </ul> | pand AC Networks,<br>doors.<br>and click edit to<br>dow.<br>d adjust the timeout |
| Events                                                                                                    |                                                                                                    |                                                                                                    | ×                                                                                |
| 🖦 🖽 - 11 🍝 🖷 🚨 🗹                                                                                                    | 🖹 🛸 P                                                                                                    |                                                                                                    |                                                                                  |
| Date/Time                                                                                                    | Location                                                                                                    | Event                                                                                                    | Details ^                                                                        |
| 7/17/2014 7:54:03 AM                                                                                                    | Employee Entrance                                                                                                    | Warning started-Reader Tamper                                                                                                    |                                                                                  |
| 7/16/2014 4:06:26 PM                                                                                                    | Employee Entrance                                                                                                    | Warning started-Reader Tamper                                                                                                    |                                                                                  |
| 7/16/2014 4:06:25 PM                                                                                                    | Employee Entrance                                                                                                    | Warning started-Reader Tamper                                                                                                    | ~                                                                                |
| 🔄 Connected 📭 Download cou                                                                                                    | nt: 0   7/17/2014 9:18 AM                                                                                                    |                                                                                                    |                                                                                  |

| 2                      |                      |                             | AxTraxNC | 3                |              |           | - 🗆 × |
|------------------------|----------------------|-----------------------------|----------|------------------|--------------|-----------|-------|
| File Tools View Window | w Help               |                             |          |                  |              |           |       |
| AC Networks\Network    | k 1\1\Panel 1\AC Lin | iks                         |          |                  |              |           |       |
| Hierarchic View        | Table View           |                             |          |                  |              |           | ×     |
| AxTraxNG               | 4 🖷 🖶 🛪 🗙            |                             |          |                  |              |           |       |
| Network 1              | Enable               |                             | Source   | Event Descri     | iption       | Time Zone |       |
| () # 1\Panel 1         | •                    | •                           | Output 1 | Automatic o      | peration     | Weekdays  | ×     |
|                        |                      |                             |          |                  | _            |           |       |
|                        |                      |                             | Li       | nk               | ×            |           |       |
| Outputs                |                      | Source Type                 |          | Destination Type |              |           |       |
| HLX Links              |                      | Door                        | *        | Destination      | ¥            |           |       |
| 1\Panel 2              |                      | Door 1 Front D              | oor v    | Siren            | ~            |           |       |
| Video Integration      |                      | Event                       |          | Operation        |              |           |       |
|                        |                      | Event Description           | on v     | Time (mise)      | •            |           |       |
| Global antipassbacks   | 5                    | Door forced op              | en       | 0:04             |              |           |       |
| E Car Parking          |                      | <ul> <li>Enabled</li> </ul> |          | Lime Zone        |              |           |       |
| ⊕…≟≟ Users     ⊕…      |                      | Generate A                  | am       | Always           | ~            |           |       |
| • To crea              | ate an AC Link, e    | xpand AC N                  | etworks, | A                | larm Handler |           |       |
| Netwo                  | ork 1, Panel 1 and   | d select AC I               | _inks    |                  |              |           |       |
| Click t                | he green + to cr     | eate a new l                | AC Link. | New OK           | Cancel       |           |       |
| Select                 | ;                    |                             |          | $\sim$           |              |           |       |
| •                      | Source Type – D      | oor                         |          |                  |              |           |       |
| •                      | Source – Door 1      |                             |          |                  |              |           |       |
|                        | Event – Door Fo      | rced Onen                   |          |                  |              |           |       |
| Events                 | Doctination Type     | need Open<br>n – Soundor    |          |                  |              |           | ×     |
|                        | Destination Type     |                             |          |                  |              |           |       |
|                        |                      |                             | -        |                  |              |           |       |
| - 7/                   | Operation – Sou      | nder Timer                  |          |                  |              | Details   | î     |
| •                      | Time – as requir     | ed, default i               | is 4 S   |                  |              |           |       |
| •                      | Time Zone – Alw      | ays (by defa                | ault)    |                  |              |           |       |
| - T/                   | OK to save and o     | close                       |          |                  |              |           | ~     |
|                        |                      |                             |          |                  |              |           | .:    |

| <u>a</u> |                                                                                                    |                        |                                                                                                    | AxTra                | axNG                                                                           |                                                                                                    | _ □                                 | ×   |
|----------|----------------------------------------------------------------------------------------------------|------------------------|----------------------------------------------------------------------------------------------------|----------------------|--------------------------------------------------------------------------------|----------------------------------------------------------------------------------------------------|-------------------------------------|-----|
| File     | Tools View Window                                                                                                    | Help                   |                                                                                                    |                      | 1                                                                              |                                                                                                    |                                     |     |
| AC N     | Networks\Network 1                                                                                                    | \1\Panel 1\AC Lir      | ıks                                                                                                    |                      | -                                                                              |                                                                                                    |                                     |     |
| Hierar   | chic View                                                                                                    | Table View             |                                                                                                    |                      | • 1                                                                            | o enable popup, check the box                                                                                                    | Generate Alarm                      | ×   |
|          | Source Type<br>Door<br>Source<br>Door 1 Front Door<br>Event<br>Door forced open<br>Event Description<br>Door forced open<br>V Enabled |                        | Destination Type<br>Sounder<br>Destination<br>Siren<br>Operation<br>Sounder Timer<br>Time (m:ss)<br>0:04 •<br>ime Zone | × > >                | t<br>• (<br>s<br>• (                                                           | hen select Alarm Handler.<br>Check the box Popup Enabled, c<br>lifferent color and add an alarm<br>hown.<br>Click OK to save and exit. | optionally select a<br>n message as | ~   |
|          | Generate Nam                                                                                                    |                        | Alam Handle<br>New OK Cance                                                                                            | Mess<br>Alam<br>Fron | sage Popup<br>n Meccago<br>at Door Force O<br>Popup Enabled<br>highlight alarm | Alarm handler - PC RSP-LBARNE                                                                                                    | S ×                                 |     |
| Events   | 1                                                                                                    |                        |                                                                                                    |                      |                                                                                | Select Color                                                                                                    |                                     | ×   |
| -        | 1- II 🖗 🖷 🚨 🗗                                                                                                    | B 🗣 P                  |                                                                                                    | Sou                  | nd                                                                             |                                                                                                    |                                     |     |
|          | Date/Time L                                                                                                    | ocation                | Event                                                                                                    | Selec                | ct Wave Audio                                                                  | ne                                                                                                    |                                     | ^   |
| 8 7      | /17/2014 9:20:45 AM Fr                                                                                                    | ont Door               | Warning started-Door forced                                                                                            |                      | 10.15                                                                          |                                                                                                    |                                     |     |
| 7/       | /17/2014 9:20:45 AM 1\                                                                                                    | Panel 1\Door 1 Monitor | Input opened                                                                                                    |                      | Local Sound En                                                                 | abled                                                                                                    | Sound Now Browse                    |     |
| 3        | /17/2014 9:20:42 AM 1\                                                                                                    | Panel 1\Door 1 Monitor | Input closed                                                                                                    |                      |                                                                                |                                                                                                    | OK Cancel                           |     |
|          | /17/2014 0-20-37 AM Er                                                                                                    | ont Door               | Warning started-Door forced                                                                                            |                      |                                                                                |                                                                                                    | $\sim$                              | ~   |
| Conn 2   | nected Me Download count:                                                                                                    | 0 //17/2014 9:24 AM    |                                                                                                    |                      |                                                                                |                                                                                                    |                                     | .:: |

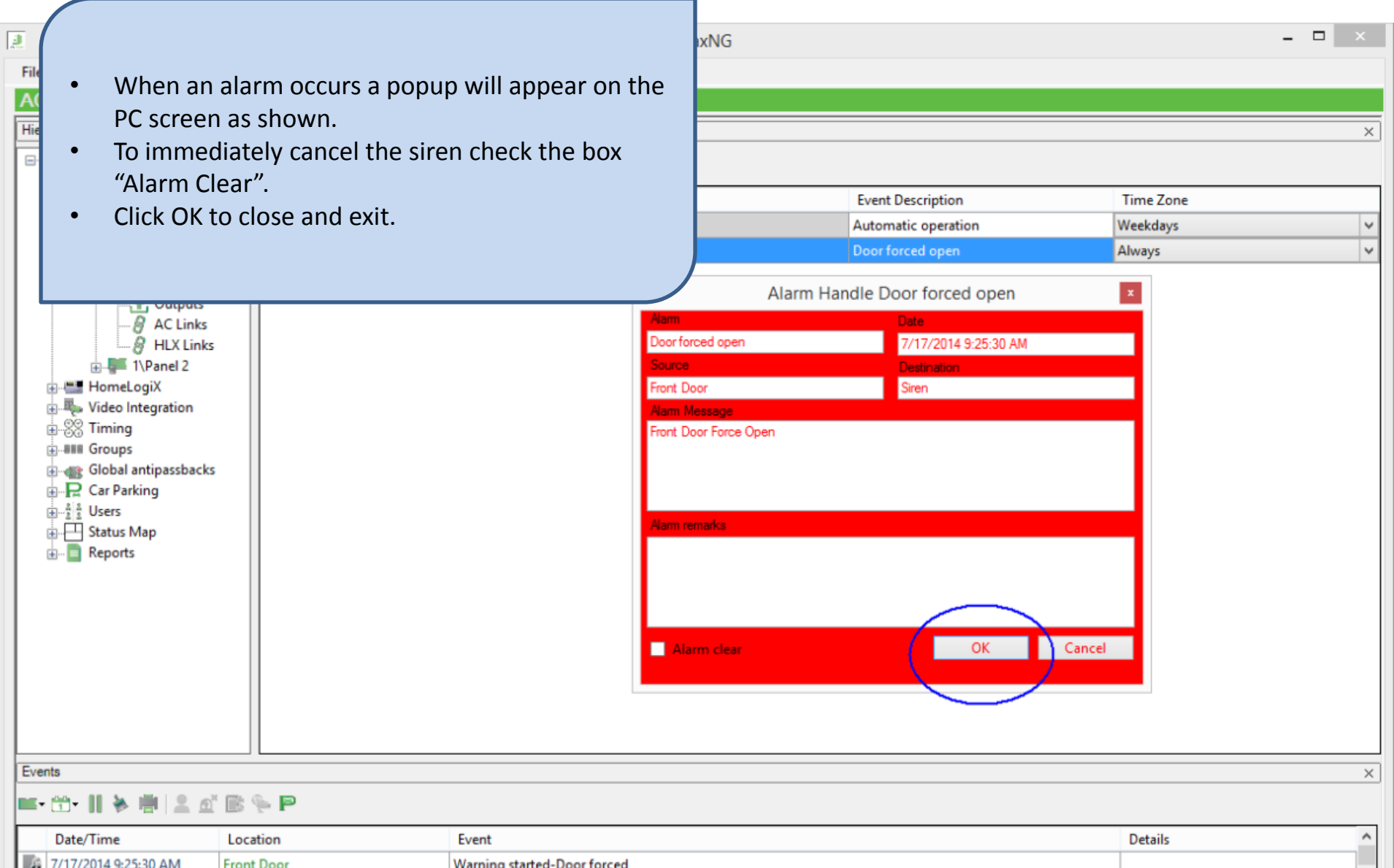

|   | Date/ Time                                       | Location                 | Lyen                        | Details          |   |  |  |  |  |  |
|---|--------------------------------------------------|--------------------------|-----------------------------|------------------|---|--|--|--|--|--|
|   | 7/17/2014 9:25:30 AM                             | Front Door               | Warning started-Door forced |                  |   |  |  |  |  |  |
|   | 🛃 7/17/2014 9:25:30 AM                           | 1\Panel 1\Door 1 Monitor | Input opened                |                  |   |  |  |  |  |  |
|   | 1/17/2014 9:25:30 AM                             | Front Door               | Alarm started               | Door forced open |   |  |  |  |  |  |
| _ | 1/17/2014 9-25-30 AM                             | 1\Papel 1                | Siren started               |                  | ~ |  |  |  |  |  |
| E | Connected IP Download count: 0 7/17/2014 9:24 AM |                          |                             |                  |   |  |  |  |  |  |
|   |                                                  |                          |                             |                  |   |  |  |  |  |  |

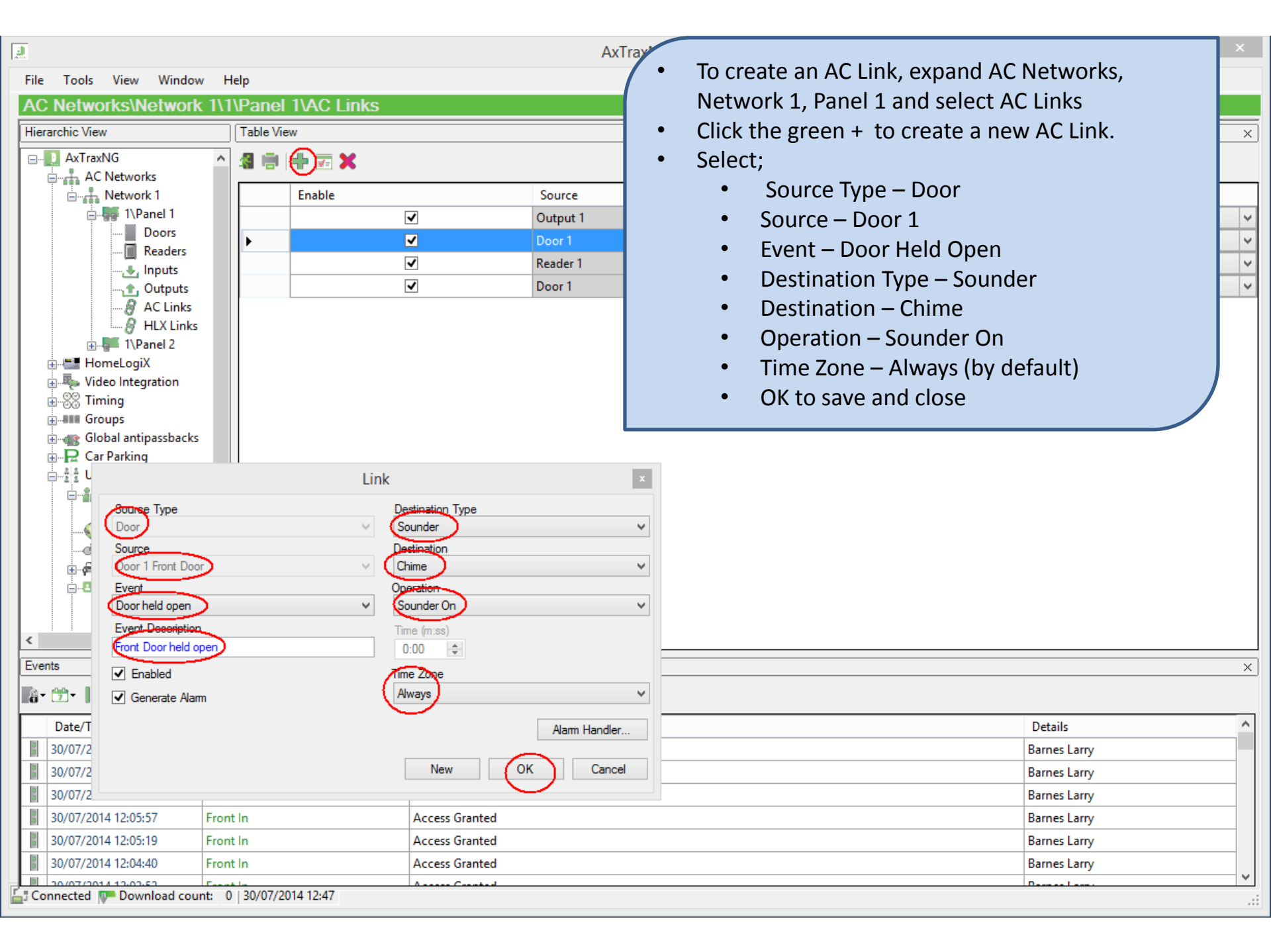